Follow the directions below to order burritos!

## **Order Burritos**

Go to St Dominic website : www.stdominicdenver.org

1. Scroll down to the middle of screen and click the "What's Going On" tab

| New Here?  | Get to Know Us Worship With Us C | Get Involved Bulletins | Give Online En español |   |
|------------|----------------------------------|------------------------|------------------------|---|
|            |                                  |                        |                        | 1 |
|            |                                  | •••                    |                        |   |
| Mass Times | Join Our Community               | Young Adults           | What's Going On?       |   |
|            |                                  |                        |                        |   |

2. Click the "I Want Burritos" button.

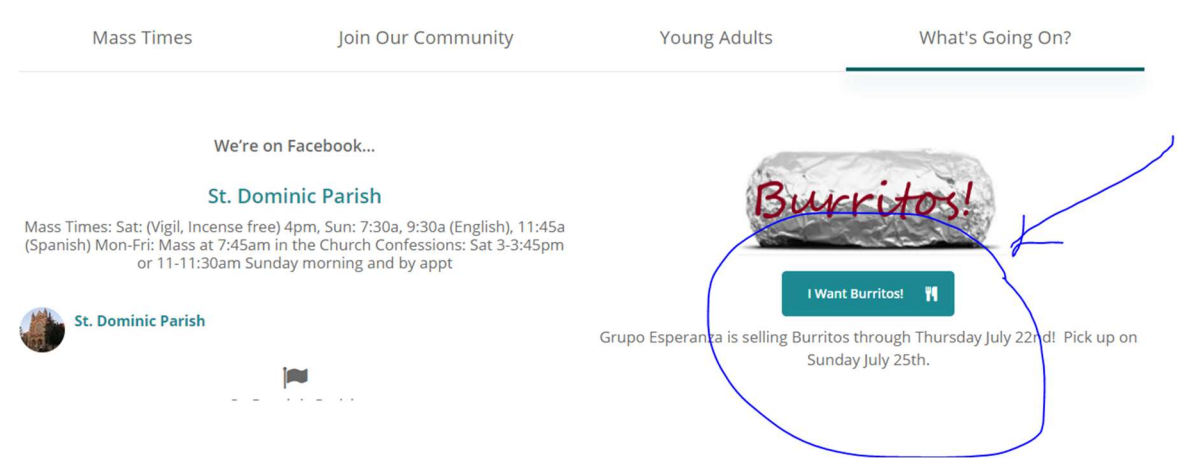

The store page appears.

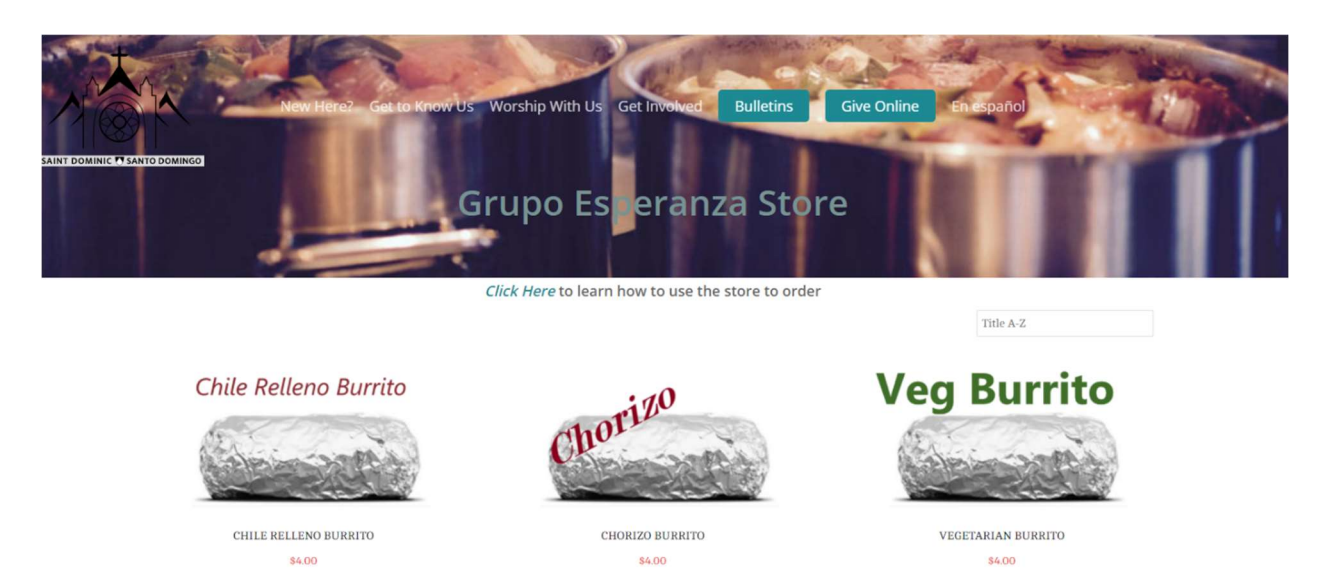

On this page, you can click the item you want to add it to your cart or see a description of it.

3. Choose the type of burrito(s) you want.

If you hover over the picture, you will see the **Quick View** option and the **Add To Cart** button appear.

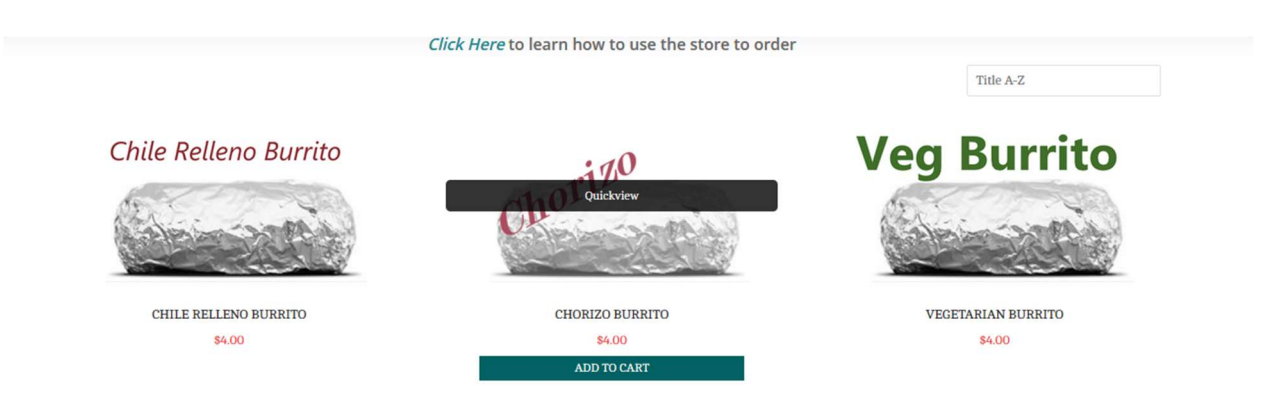

You can click the **Add to Cart** button to add a burrito to your cart.

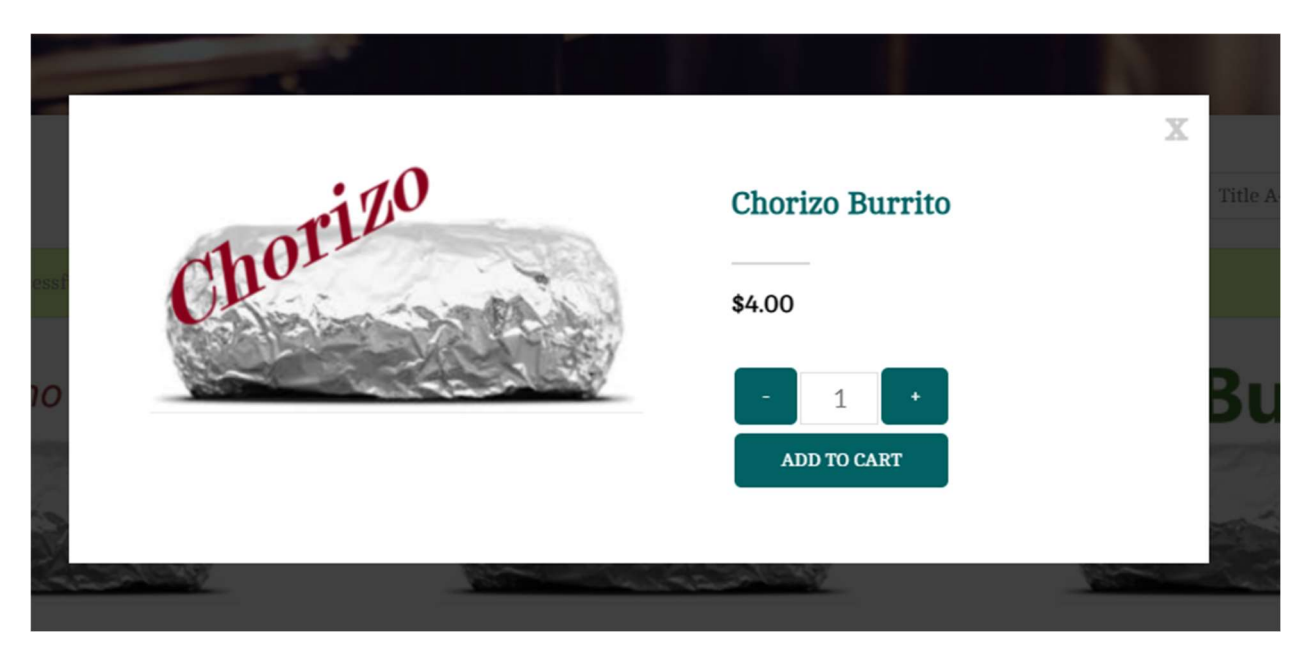

You can click **Quick View** to choose the type and then choose how many you want.

When you have added burritos to your cart, the View Cart notice will appear.

4. Click View Cart to see what is in your cart!

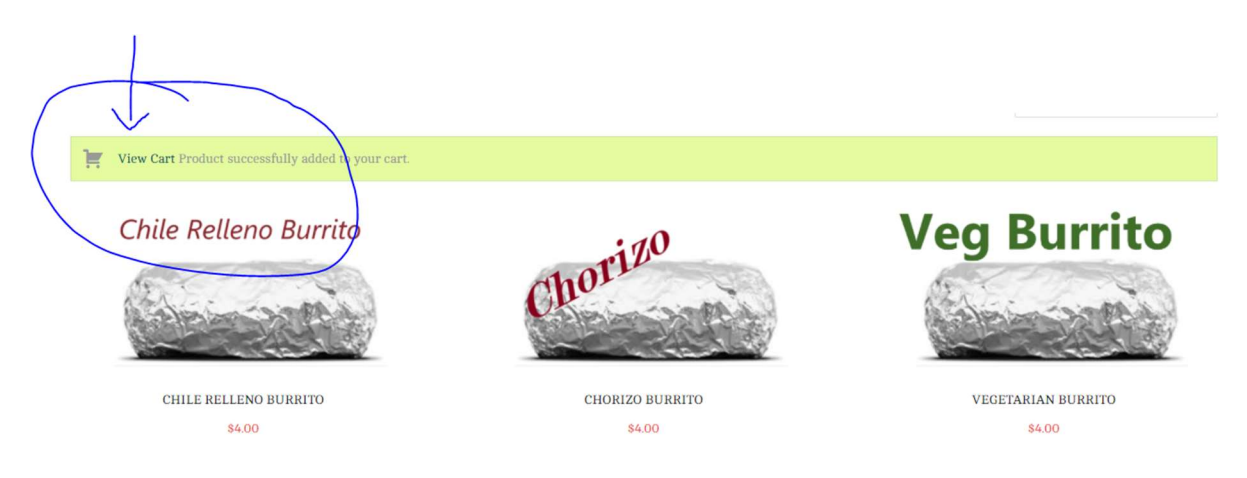

5. Review your order, change the quantity in your cart, and click the Checkout button when you are ready to complete your order.

|               | New Here? | Get to Know Us  | Worship With Us | Get Involved | Bulletins  | Give Online  | En español |        |
|---------------|-----------|-----------------|-----------------|--------------|------------|--------------|------------|--------|
|               |           |                 | SH              | OPPING CA    | RT         |              |            |        |
| PRODUCT       |           |                 |                 |              | PRICE      | QUANTITY     | TOTAL      |        |
| $\otimes$     | Chorizo   | Chorizo Burrito |                 |              | \$4.00     | - 2<br>UPDAT | TE T       | \$8.00 |
| CART TOTALS   |           |                 |                 |              |            |              |            |        |
| Cart Subtotal |           |                 |                 |              |            |              |            | \$8.00 |
| Grand Total   |           |                 |                 |              |            |              |            | \$8.00 |
|               |           |                 |                 |              | CHECKOU    | Т            |            |        |
|               |           |                 |                 | CO           | NTINUE SHO | OPPING       |            |        |

6. Complete your billing information, and click the **Continue to Payment** button. You do NOT need to create an account.

| AINCO             | New Here?  | Get to Know Us | Worship With Us | Get Involved | Bulletins | Give Online | En español |
|-------------------|------------|----------------|-----------------|--------------|-----------|-------------|------------|
| C RETURNING       | CUSTOMER   |                |                 |              |           |             |            |
| BILLING INFOR     | MATION     |                |                 |              |           |             |            |
| First Name*       |            |                |                 | Last Name    | •         |             |            |
| Marcela           |            |                |                 | Perez        |           |             |            |
| Address*          |            |                |                 |              |           |             |            |
| 3053 W. 29th Ave  |            |                |                 |              |           |             |            |
| City*             |            |                |                 |              |           |             |            |
| Denver            |            |                |                 |              |           |             |            |
| State             |            |                |                 | Zip Code*    |           |             |            |
| со                |            |                |                 | 80211        |           |             |            |
| Country*          |            |                |                 |              |           |             |            |
| United States     |            |                |                 |              |           |             |            |
| EMAIL             |            |                |                 |              |           |             |            |
| Email*            |            |                |                 |              |           |             |            |
| m.perez@stdominic | denver.org |                |                 |              |           |             |            |
| Retype Email*     |            |                |                 |              |           |             |            |
| m.perez@stdominic | denver.org |                |                 |              |           |             |            |
|                   |            |                |                 |              |           |             |            |
| CREATE            | ACCOUNT    |                |                 |              |           |             |            |
| YOUR CAR          | т          |                |                 |              |           |             |            |
| Chorizo Burrito : | x 2        |                |                 |              |           |             | \$8.00     |
| CART TOTA         | ALS        |                |                 |              |           |             |            |
| Cart Subtotal     |            |                |                 |              |           |             | \$8.00     |
| Grand Total       |            |                |                 |              |           |             | \$8.00     |

7. On the Submit Payment Page, make sure your personal information and your order is correct.

## SUBMIT PAYMENT

| BILLING INFORMATION                                                                                                    |
|----------------------------------------------------------------------------------------------------|
| Marcela Perez                                                                                                    |
| 3053 W. 29th Ave                                                                                                    |
| Denver, CO 80211                                                                                                    |
| edit billing address                                                                                                    |
| PAYMENT METHOD                                                                                                    |
| To ensure secure payment, you must pay using St Dominic's payment site. Enter your total in the appropriate line item and include your name for pickup. You can pick up your order on Sunday July 25th in the church hall. |
| Click the Donate or Pay Online button at the top of this page to go to the payment site. Enter your total in the appropriate line item, and don't forget to include your name!                                             |
| REVIEW YOUR CART                                                                                                    |
| Chorizo Burrito x 2 \$8.0                                                                                                    |

- 8. Take note of the payment amount. You will need this information to pay online.
- Click the Submit Order button at bottom of screen.
   Your order is NOT complete until you click that button.

| REVIEW YOUR CART                                                                                                    |                          |
|----------------------------------------------------------------------------------------------------|--------------------------|
| Chorizo Burrito x 2                                                                                                    | \$8.00                   |
|                                                                                                    | edit cart items          |
| REVIEW CART TOTALS                                                                                                    |                          |
| Cart Subtotal                                                                                                    | \$8.00                   |
| Grand Total                                                                                                    | \$8.00                   |
| SUBMIT ORDER                                                                                                    |                          |
| By submitting your order, you are agreeing to purchase the items in your cart. Once you click submit order, you must use the St Dominic's payment site to pay for the order. Include your name with your shopping with ust | r payment. Thank you for |
| Would you like to subscribe to our email list?                                                                                                    |                          |

SUBMIT ORDER

You will see a confirmation screen to thank you for your order. You can see your order number and a message to let you know we've sent you an email confirming your order. The email will come from <u>WordPress</u>. If you do not see the order in your mailbox, check your spam.

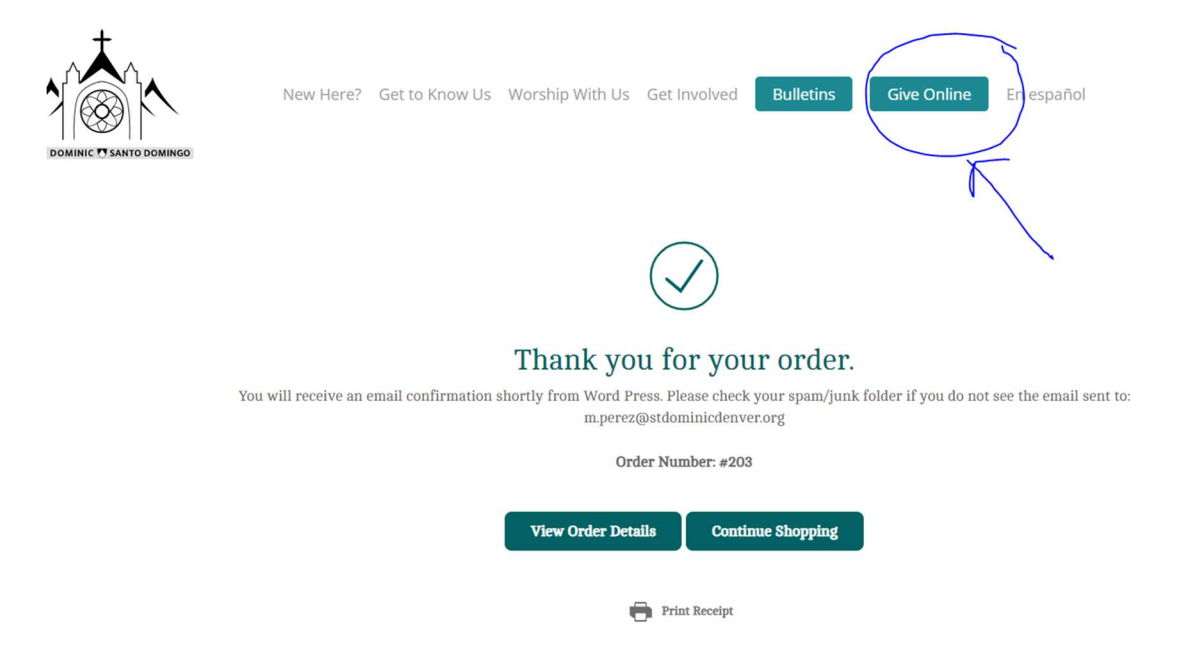

NOTE: This submits the order only – NOT payment.

## **Pay for Your Order**

Now you need to pay for your order!

- 1. Click the **Give Online** button at top right.
- 2. On the payment page, enter dollar amount of your order the Grupo Breakfast Fundraising line and add your name to the right.

| St. Dominic<br>Santo Doming         | go                                                          | A Ministry of the<br>Dominican Friars,<br>Central Province |
|-------------------------------------|-------------------------------------------------------------|------------------------------------------------------------|
| line Payment                        |                                                             |                                                            |
|                                     |                                                             | View Mobile Site Return to our Home Page                   |
| Payments                            |                                                             |                                                            |
| We appreciate your donations! Pleas | e note some donations require extra information, marked wit | ith * Email Address:                                       |
| Canaral Fund/Offactory              |                                                             | Password:                                                  |
| General Fund/Orientory:             |                                                             |                                                            |
| Maintenance:                        | 0.00                                                        | Log In                                                     |
| Gifts/Bequests:                     | 0.00                                                        | Forgot your Email Address or                               |
| Music Ministry:                     | 0.00                                                        | Password?                                                  |
| Holy Days:                          | 0.00                                                        |                                                            |
| Flowers/Environment:                | 0.00                                                        | Create Your Online                                         |
| Mass Stipend:                       | 0.00 *                                                      | Profile                                                    |
| Marriage Fees:                      | 0.00 *                                                      | Create Profile                                             |
| Enter Name & Event Date             |                                                             |                                                            |
| Sacrament Fees:                     | 0.00 *                                                      | 1                                                          |
| Enter Name & Event Date             |                                                             | -                                                          |
| RE Registration Fee:                | 0.00                                                        |                                                            |
| Grupo Esperanza Fundraising:        | 8.00 * Marcela                                              |                                                            |
| Name For Pickup                     |                                                             |                                                            |
| Fair Trade Fundraising:             | 0.00 *                                                      |                                                            |
| Name for Pickup                     |                                                             | -                                                          |
| St Dom Masks:                       | 0.00 *                                                      |                                                            |
| Enter Name For Pickup               |                                                             | -                                                          |
| CRS Rice Bowls:                     | 0.00                                                        |                                                            |
|                                     | 00.03                                                       |                                                            |

3. For Payment Frequency, choose One Time, then choose the day you want to pay (it will default to the current day), then Continue

| Total:                                                                                | \$0.00                                                                                                    |
|---------------------------------------------------------------------------------------|----------------------------------------------------------------------------------------------------|
| Payment Frequency:                                                                    |                                                                                                    |
| What is a recurring paym                                                              | nent?                                                                                                    |
| A recurring payment is a pa                                                           | ayment set up to occur automatically on a regularly scheduled basis.                                                                                                    |
| Why set up a recurring pa                                                             | ayment?                                                                                                    |
| The recurring payment opti<br>over an extended period of<br>payments will be recorded | ion is an automated, hassle-free and secure way to make regular payments<br>f time. With recurring payments, you don't have to write checks and your<br>for you on your bank statement. |
| Payment Start Date:                                                                   | 07/14/21 mm/dd/yy                                                                                                    |
| * = Required                                                                          |                                                                                                    |
| Continue                                                                              |                                                                                                    |
|                                                                                       |                                                                                                    |
|                                                                                       |                                                                                                    |

4. Follow the directions on next screen filling out billing information, credit card or checking/savings account payments. You can skip the Select Password button.

| Payment Information                                                 | Payment Summary                       |          |
|---------------------------------------------------------------------|---------------------------------------|----------|
| First Name: (required)                                              | Grupo Esperanza Fundraising - Marcela | 8.00     |
| Last Name: (required)                                               | Total One Time Payment:               | \$8.00   |
| Address 1: (required)                                               | Payment Frequency:                    | One Time |
| Address 2:                                                          | Payment Start Date:                   | 07/14/21 |
| City: (required)                                                    |                                       |          |
| State / Zip: (required)                                             | Edit                                  |          |
| Phone Number:                                                       |                                       |          |
|                                                                     |                                       |          |
| Email Address:                                                      |                                       |          |
| Credit/Debit Card Checking Savings                                  |                                       |          |
| Card Number:                                                        |                                       |          |
| Card Verification Value (CVV/2): What's This?                       |                                       |          |
|                                                                     |                                       |          |
| Name Of Cardholder:                                                 |                                       |          |
| Ontional: - Give additional 2 75% to help offset the processing fee |                                       |          |
|                                                                     |                                       |          |
| Billing Address 1:                                                  |                                       |          |
| Billing Address 2:                                                  |                                       |          |
| Dining Address 2:                                                   |                                       |          |

5. Be sure to click "I Am Not A Robot" and the Process button at the bottom.

| <ul> <li>Take only a moment—all you</li> <li>Enable you to change or stop</li> <li>Allow you to view and print you</li> </ul> | have to do is select a password<br>a recurring payment at any time<br>our online payment history |             |
|----------------------------------------------------------------------------------------------------|--------------------------------------------------------------------------------------------------|-------------|
| Select Password                                                                                                    |                                                                                                  |             |
| I'm not a robot                                                                                                    | reCAPTCHA<br>Privacy - Terms                                                                     |             |
| Note: Please review the inform<br>button your payment will be su<br>Process                                                   | ation you entered carefully. Once you click<br>bmitted.                                          | the Process |

You will see the following page and receive another email, this one from St. Dominic Parish.

| nine Payment                                  |                |                                              |                 |                         |
|-----------------------------------------------|----------------|----------------------------------------------|-----------------|-------------------------|
|                                               | Your           | confirmation number is 383329788             |                 | Return to our Home Page |
| nank you for your generous donation to St. Do | minic Parish!  |                                              |                 |                         |
| Thank you for your Payment                    | to             | Payment Summary                              |                 |                         |
| Thank you for your donation!                  |                | Grupo Esperanza Fundraising - Marcela        |                 | 8.00                    |
|                                               |                |                                              |                 |                         |
| Parishioner Information                       |                | Your checking account will be debited        | on 07/16/21 for | \$8.00                  |
| Parishioner ID: 40359466                      |                |                                              |                 |                         |
| First Name: Marcela                           |                | Banking Information                          |                 |                         |
| Last Name: Perez                              |                |                                              |                 |                         |
| Email Address: m perez@stdominisder           | War or a       | Account Type:                                | Checking Acco   | unt                     |
| Lindi Address. imperezestadi inteder          |                | Account Number:                              | xxxxxxxx8134    |                         |
|                                               |                | Recurring Transaction:                       | No              |                         |
|                                               |                | Frequency:                                   | One Time        |                         |
|                                               |                |                                              |                 |                         |
|                                               | Importar<br>07 | nt-please retain this copy for your records. |                 |                         |
|                                               | 07             | /14/21 03:01:36 PM 98.43.178.204             |                 |                         |
|                                               |                | Print Page                                   |                 |                         |